# KDA AMPLIFIERS DSP MENU USER GUIDE

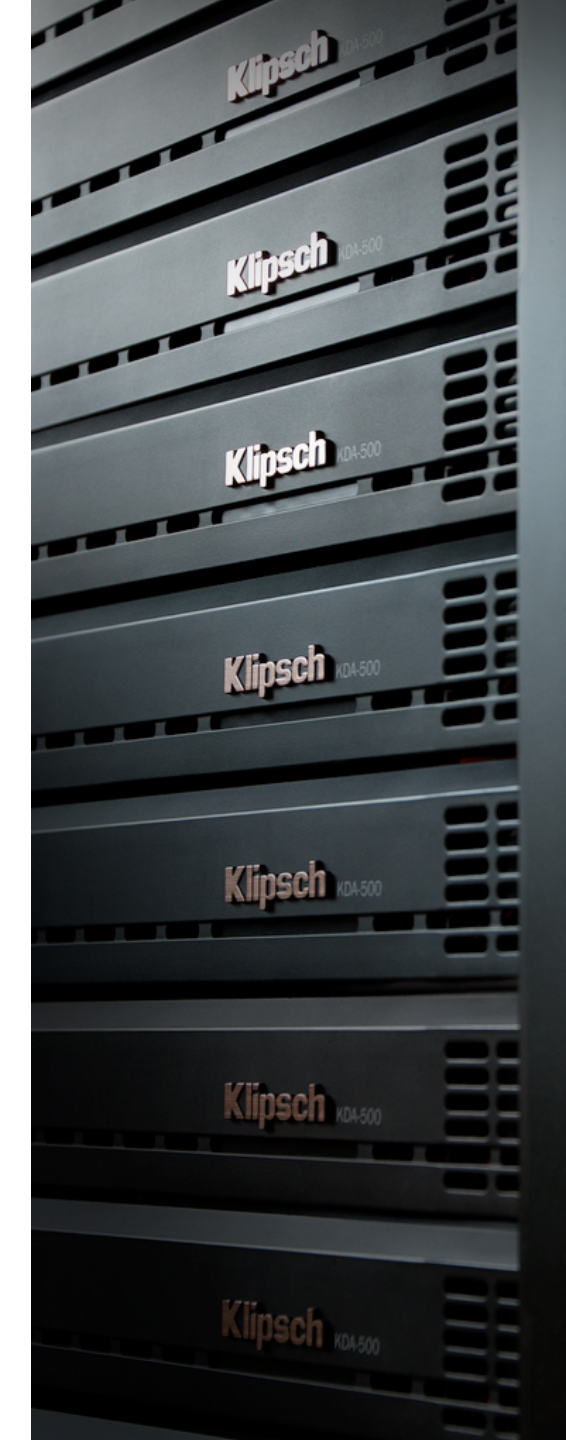

### Klipsch TABLE OF CONTENTS

### SECTION 1: ACCESSING THE DSP MENU

| Via Network Router (Recommended) | 3 |
|----------------------------------|---|
| Via Direct Connection            | 4 |
| Via Smartphone or Tablet         | 5 |

### SECTION 2: DSP MENU PAGES

| Home Page    | 6  |
|--------------|----|
| General Page | 8  |
| Input Page   | 9  |
| EQ Page      | 10 |
| Output Page  | 11 |

# SECTION 3: ADDITIONAL RESOURCES Product Information 12

## Klipsch section 1: Accessing the DSP MENU

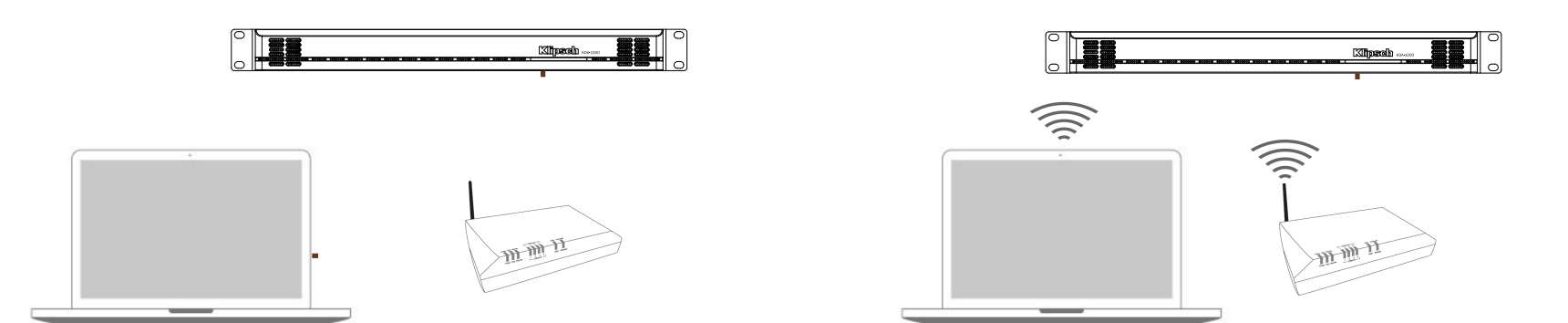

### VIA DIRECT CONNECTION

- 1. Connect a crossover cable (required) from the ethernet port on the KDA amplifier to the ethernet port on your computer.
- 2. Open a web browser on your Mac or PC. Chrome or Firefox are recommended.
- Enter the model name of the amplifier in the web browser in either of the following formats: http://kda500 http://kda1000
- 4. Hit enter. The Klipsch KDA DSP Menu will open in the browser window.

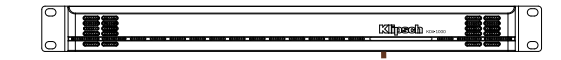

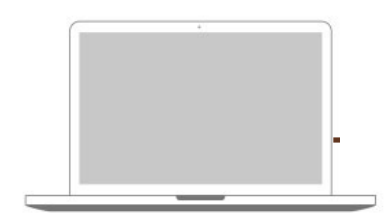

### VIA SMARTPHONE OR TABLET

- 1. Connect an ethernet cable from the ethernet port on the KDA amplifier to an ethernet port on the wireless router in DHCP mode. This is usually the default router setting, but consult your router's user manual to confirm this setting.
- 2. Connect your smartphone or tablet to the same router via Wi-Fi.
- 3. Using your router's set up software or an IP scanner (Fing IP Scanner app is recommended for iOS or <u>Android</u> and Advanced IP Scanner is recommended for Windows devices) to identify the IP address of the KDA amplifier.
- 4. Open a web browser on your device. Safari or Chrome are recommended. Enter the IP address of the KDA amplifier into the browser menu. Hit Enter.
- 5. The Klipsch KDA DSP Menu will open in the browser window.

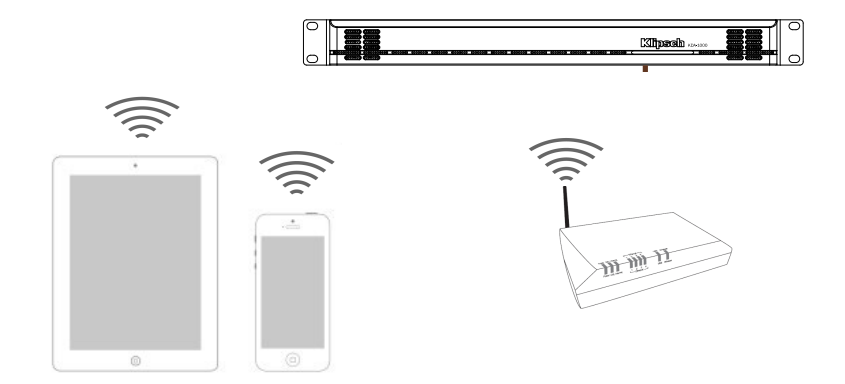

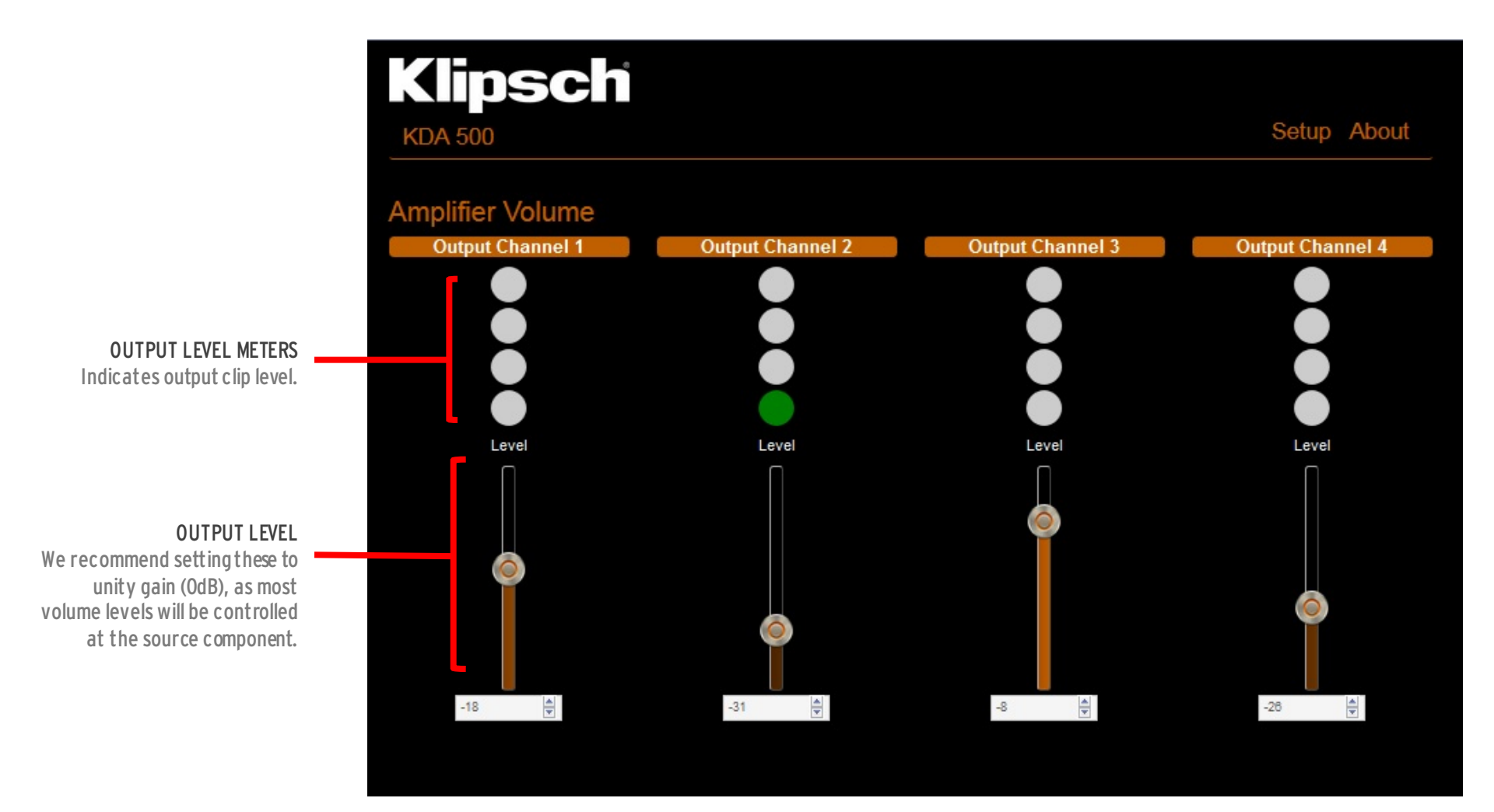

Us

# The following pages are password protected.

USERNAME: admin

PASSWORD: admin

This can be changed on the GENERAL settings page.

| ?        | Authentication Required                                                                   |  |  |  |  |  |  |
|----------|-------------------------------------------------------------------------------------------|--|--|--|--|--|--|
|          | http://192.168.1.137 is requesting your username and password. The site says: "Protected" |  |  |  |  |  |  |
| er Name: | admin                                                                                     |  |  |  |  |  |  |
| assword: |                                                                                           |  |  |  |  |  |  |
|          | Cancel OK                                                                                 |  |  |  |  |  |  |
|          |                                                                                           |  |  |  |  |  |  |

# Klipsch SECTION 2: DSP MENU PAGES

| KDA 500           |               | Home | General 🔪 | Input      | EQ    | Outpu    |
|-------------------|---------------|------|-----------|------------|-------|----------|
| Network           |               |      |           | _          |       |          |
| IP Address        | 192.168.0.132 |      |           |            | Flash | Amp LEDs |
| Default Gateway   | 192.168.0.99  |      |           |            |       |          |
| Subnet Mask       | 255.255.255.0 |      |           |            |       |          |
| Primary DNS       | 192.168.0.11  |      |           |            |       |          |
| Secondary DNS     | 192.168.0.12  |      |           |            |       |          |
|                   | DHCP Enable   |      |           |            |       |          |
|                   | Submit        |      |           |            |       |          |
| Power Configu     | Iration       |      |           |            |       |          |
| Power Mode        | Always ON     |      |           |            |       |          |
| Auto-on Threshold | 5mV           |      | Amj       | olifier ON |       |          |
| Turn-on Delay     | 0 sec 💌       |      |           |            |       |          |
| Amplifier Infor   | mation        |      |           |            |       |          |
|                   |               |      |           |            |       |          |

"FLASH AMP LED" COMMAND When activated, this button will flash

the front LEDs on the amplifier you are connected to. This is helpful in situations when multiple amplifiers are racked.

#### POWER CONFIGURATION POWER MODE Always On - Stays on until hard power switch is turned off. External Trigger - Senses input trigger from 12V trigger input on back pane

Auto On - Amplifier auto detects signa from input source

AUTO ON THRESHOLD: Sets sensitivity to input signal for auto turn-on.

TURN ON DELAY: Delays turn on from initial signal detection - useful for specific power sequencing

> AMPLIFIER NAME Customize amplifier name.

## Klipsch' SECTION 2: DSP MENU PAGES

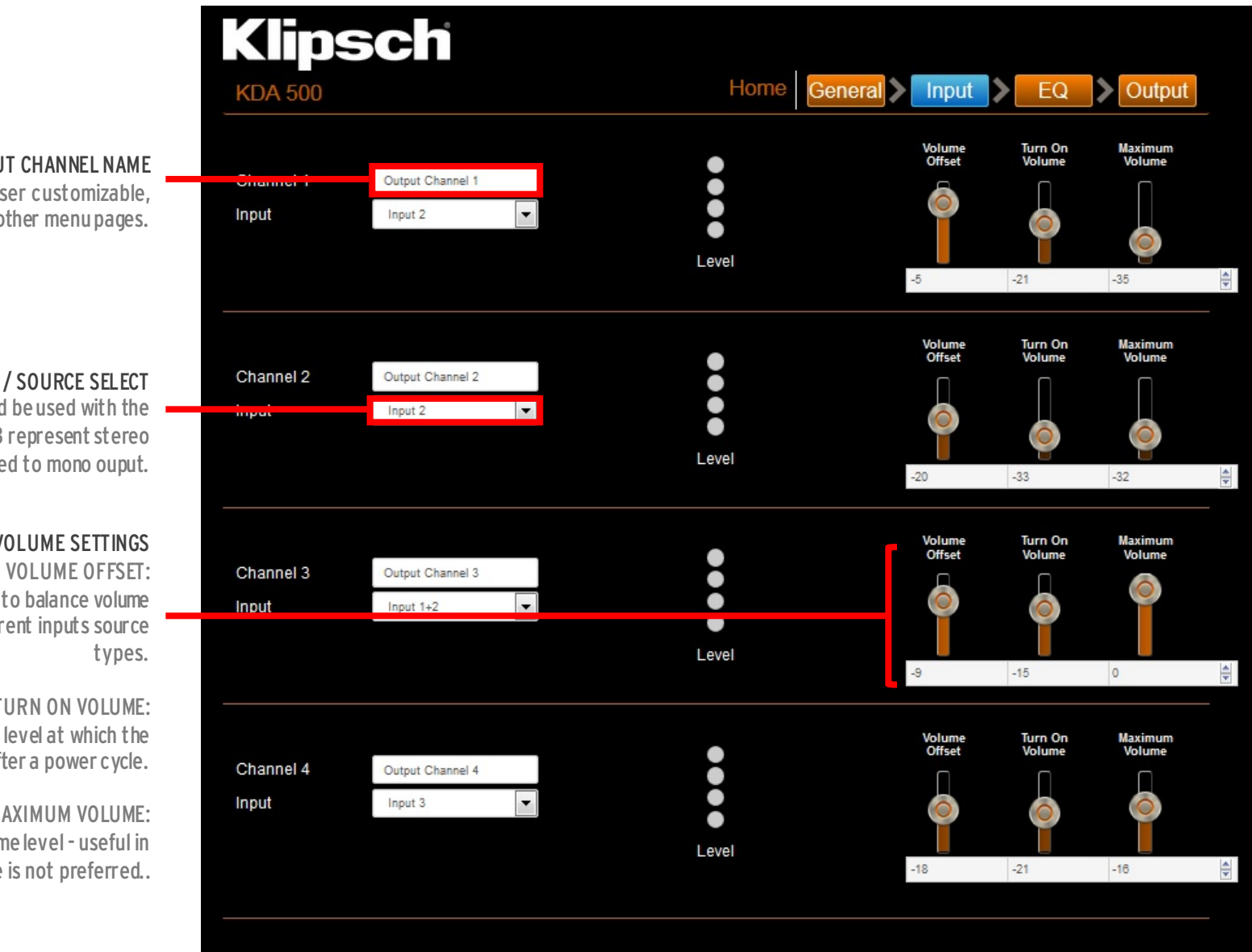

**OUTPUT CHANNEL NAME** 

User customizable. auto-populates to other menupages.

**INPUT / SOURCE SELECT** 

Selects which input should be used with the output channel. 1+2 or 2+3 represent stereo channels summed to mono ouput.

#### **VOLUME SETTINGS**

Input volume trim - useful to balance volume variances between different inputs source types.

TURN ON VOLUME: Dictates the volume level at which the channel will power on after a power cycle.

MAXIMUM VOLUME:

Dictates maximum volume level - useful in areas where loud volume is not preferred..

## Klipsch SECTION 2: DSP MENU PAGES

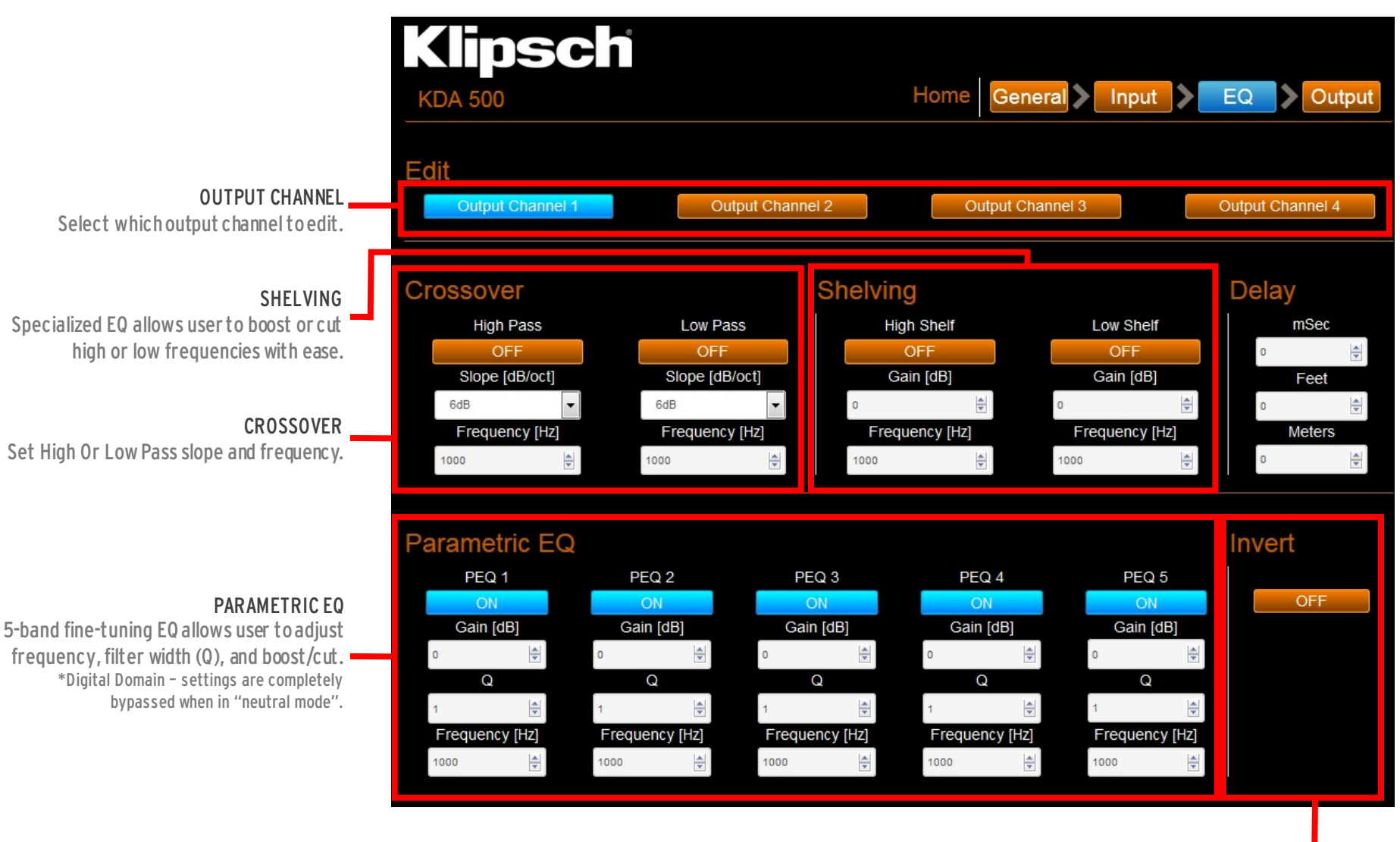

PHASE INVERT Invert output signal phase (0° / 180°).

## Klipsch' SECTION 2: DSP MENU PAGES

#### Klipsch Home General 🔪 Input 义 Output KDA 500 EQ **Output Configuration** ٠ Output Channel 1 CH 1 Speaker preset Limiter Out Impedance Custom -Preset 4 Ohms Output Mode Level Stereo CH<sub>2</sub> Output Channel 2 Õ • Out Impedance Speaker preset Limiter Preset 4 Ohms Level CH 3 Output Channel 3 ŏ Speaker preset Limiter Out Impedance ŏ -Preset 4 Ohms Custom Output Mode Level Stereo CH 4 Output Channel 4 • Speaker preset Limiter Out Impedance 4 Ohms • Level

#### SPEAKER PRESET

Select Klipsch products to optimize acoustic performance through custom designed DSP settings. Will insert custom EQ and limiter settings in the corresponding output channel on the EQ page. Shows "Custom" when user EQ/limiter settings are used.

#### LIMITER

Set maximum output wattage to ensure correct speaker relability.

#### OUTPUT MODE

Select stereo mode for independent channels, or bridged mode to combine channels for more output power. When using 70V or 100V, bridged channels are required.

#### OUTPUT IMEDANCE

Select output impedance from channel to match speaker (4 ohm / 6 ohm / 8 ohm / 16 ohm / 70V / 100V). HARDWARE USER MANUAL KDA-500 & KDA-1000

### PRODUCT WEB PAGES KDA-500 KDA-1000

SPEC SHEETS KDA-500 KDA-1000

# KDA AMPLIFIERS DSP MENU USER GUIDE